Ahojte kamarádi,

Jak se registrovat ve virtuálním COUNTRY KLUBU HALENKOVICE, který je umístěný na stránkách - kluby ?

Zadejte do svého internetového prohlížeče adresu <u>www.kluby.cz</u> – stránka se otevře a vlevo nahoře je pod logem stránek uvedeno – **uživatel – nepřihlášen –** přihlásit se může jen registrovaný uživatel ! pokud tedy nejste na stránkách <u>www.kluby.cz</u> zaregistrovaní např. při využívání stránek z dřívější doby, musíte se <u>zaregistrovat právě teď</u>

## <u>jak na to ?</u>

první položka vlevo – *Služby* – a pod ní řádek Registrace – klik, otevře se formulář vyžadující potvrzení souhlasu se zadáváním osobních údajů, souhlas musíte potvrdit, jinak dále nemůžete pokračovat

potvrďte souhlas (jinak to opravdu nejde) a otevře se registrační formulář – vyplňte údaje dle úvahy – povinné je **jméno, příjmení, přezdívka a mail + pohlaví + heslo** 

doporučujeme zadávat reálné jméno a příjmení + pohlaví – podobné údaje zadáváte 100 x za rok všude možně, takže se není čeho bát

s vložením mailu si rozmyslete, který mail vložíte – budete ho vždy zadávat při přihlášení do klubu a právě na něj Vám budou chodit všechny vzkazy z klubu, mail by tedy měl být aktuální a pro Vás dobře zapamatovatelný, aby přihlášení nebylo pro vás složitým vzpomínám, co jsem tam vlastně vyplnil –

pro ty zvlášť opatrné doporučujeme vytvořit si nový mail na webovém rozhraní (seznam, centrum, atlas) a ten si pak sloučit se stávajícím svým aktuálním mailem (nabízí centrum), pak budou zprávy chodit na zadaný mail a následně budou přesměrovány na váš aktuální mail

dále zadáváte heslo, které budete taktéž vkládat při každém přihlášení na stránky <u>www.kluby.cz</u> takže snadno zapamatovatelné a ne typu jednoduchého 1234 atd.

dále musíte zadat svou přezdívku – zde použijte buďto vaši aktuální, pokud máte a nebo uplatněte trochu kreativity a přezdívku si vytvořte – slouží k tomu, aby nebylo pořád vypisováno vaše občanské jméno při pohybu po stránkách klubu – přezdívka by měla být tudíž spíše jednoslovná a krátká, taktéž přezdívka typu Pavel není vhodná, Pavlů se může sejít více a co pak ?

další údaje jsou jen a jen na Vás (telefon, ICQ, Skype, adresa popř. fotka a nebo fotky – možno vložit dvě podobenky), seznam členů ale umí filtrovat kontakty, čím více jich zadáte, tím snazší se bude možno s Vámi kontaktovat – stránky klubu jsou uzavřeny a tudíž chráněny proti zneužití, navíc všechno lze později upravit a změnit, pokud nebudete s údaji spokojeni

tak tedy když jste vyplnili registrační formulář dejte **odeslat, cca do 10 minut** Vám na zadaný mail přijde od webu potvrzující mail – nutno potvrdit odkaz a tím jste ukončili registraci na stránky klubu

Zadejte do svého internetového prohlížeče adresu <u>www.kluby.cz</u> – stránka se otevře a vlevo nahoře je pod logem stránek uvedeno – **uživatel – nepřihlášen –** přihlaste se !!! (zadejte mail a heslo, které jste uvedli při registraci na stránkách) – uvidíte že se kolonka **uživatel – nepřihlášen změní na vaše údaje z registrace** 

## Co dále ?

jste -li přihlášení – vstupte do klubu následovně – hledejte sekci *Kultura a umění* /klik/ *Country kluby*/klik a pak *Country Klub Halenkovice* (nebo do ID klubu uveďte číslo 1778) klik – při prvním přihlášení se objeví kontrolní otázka a na ni musíte odpovědět a pak klik a jste tam . . . dále otevři seznam členů a **přidej sebe** za nového člena a dále můžete vše užívat jako všichni ostatní – stanete se členem pod jménem a přezdívkou, kterou jste zadali při registraci

## Jak se dozvím odpověď na kontrolní otázku ???

Zašlu na mail <u>libor.sattek@avonet.cz</u> informaci o své registraci a dostanu vstupní heslo, které pak použiji popř. sms na tel. 773 58 28 09

**<u>Proč tak složitě?</u>** – nechceme, aby zde chodil kdokoli a zneužíval popř. naše data – maily, fotky, informace. Děkuji za pochopení, teď vzhůru do registrace. Kdo nemá PC, **volejte na 773 58 28 09**, domluvíme se jak dál